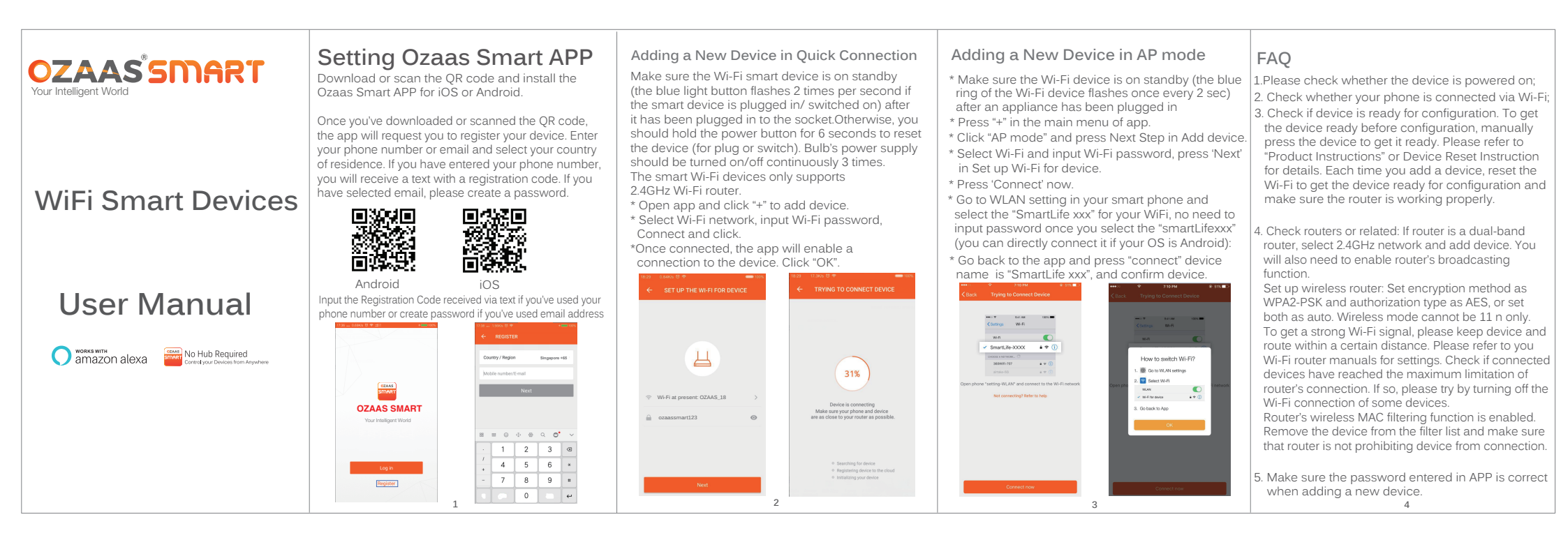

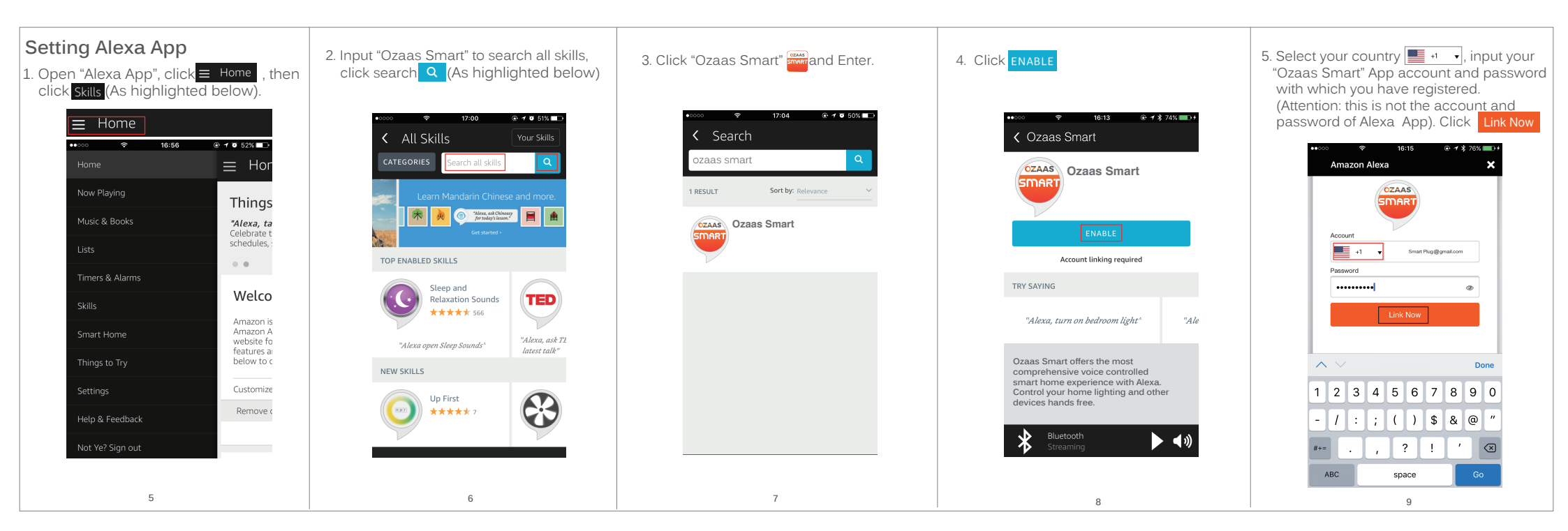

| 6. Set up complete, click close 🗙                                                                         | 7. Back to Menu, click $\equiv$ Home , and then click Smart Home                 | 8. Scroll to the bottom, click Discover devices to search.                                                              | 9. Search for the device                                                                   | 10. Find the device Strat Socket Forget                                                                          |
|----------------------------------------------------------------------------------------------------|----------------------------------------------------------------------------------|----------------------------------------------------------------------------------------------------|--------------------------------------------------------------------------------------------|----------------------------------------------------------------------------------------------------|
| Amazon Alexa                                                                                              | Home<br>Home<br>Now Playing                                                      | ••∞∞ ♦ 16:26 ⊕ 1 ¥ 84% ■>+                                                                                              | •∞∞ ♥ 16:28 @ 1 \$ 85% ■ •<br>Smart Home                                                   |                                                                                                    |
| Alexa has been<br>successfully linked<br>with Ozaas Smart.                                                | Music & Books<br>Lists<br>Timers & Alarms                                        | Your Smart Home Skills   Use Alexa to control cloud-connected   devices on other services.   Get More Smart Home Skills | Alexa is looking for<br>devices.<br>Device discovery can take up to 20<br>seconds.         | Your Devices<br>Devices that Alexa has discovered and can<br>control.<br>Alexa found 2 Smart<br>Discover devices |
| You can now close this window, return to<br>your Alexa app and run discovery to find<br>your new devices. | Skills Welco<br>Smart Home website fo<br>features ai<br>Things to Try below to c | OZAAS<br>SMART Ozaas Smart **** Disable                                                                                 | Your Devices                                                                               | Home devices.<br>Sort by Newest ~<br>WiFi Plug - 1d58 Forget<br>Smart Socket Forget                              |
|                                                                                                    | Settings Customize<br>Help & Feedback Remove (                                   | Devices that Alexa has discovered and can<br>control.<br>You haven't connected<br>any devices yet.                      | Devices that Alexa has discovered and can<br>control.<br>You haven't connected Discovering | WiFi Plug -f3b1 Forget<br>Smart Socket Forget all devices and groups                                             |
| 10                                                                                                    | Not Ye? Sign out                                                                 | Bluetooth<br>Streaming                                                                                                  |                                                                                            | Bluetooth<br>Streaming                                                                                           |
| 10                                                                                                    | 11                                                                               | 12                                                                                                    | 13                                                                                         | 14                                                                                                    |

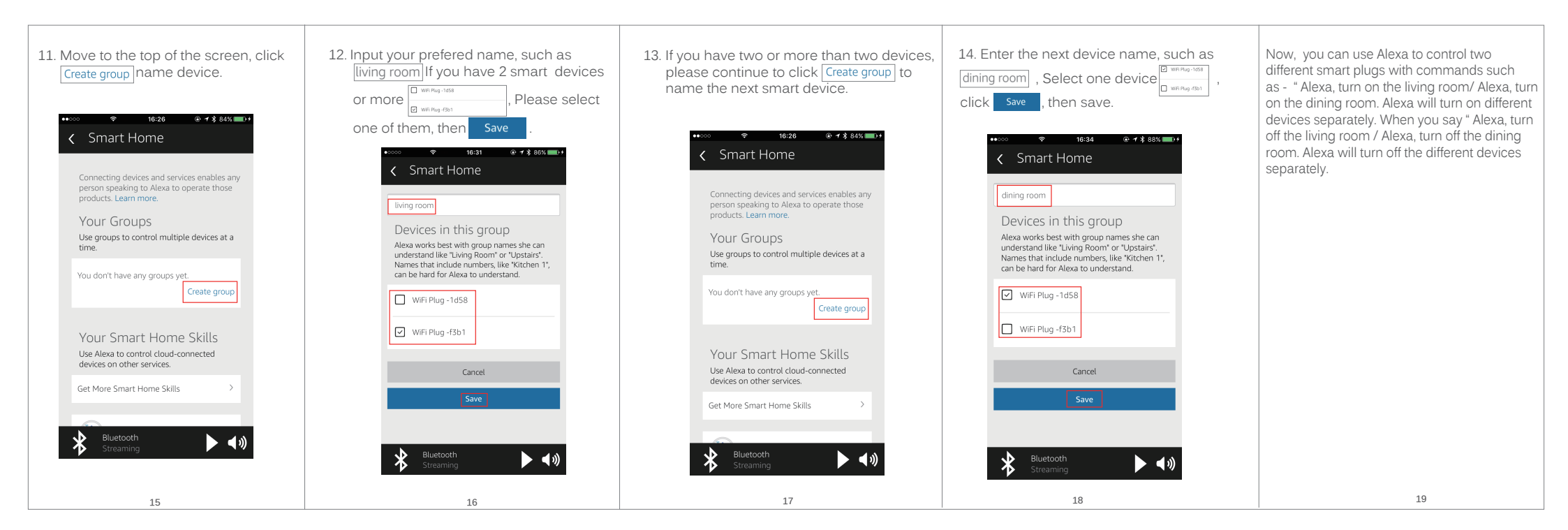